Students, in order to request your transcript electronically via GAcollege411, please click on the following link: <u>https://secure.gacollege411.org/Home/\_default.aspx</u>

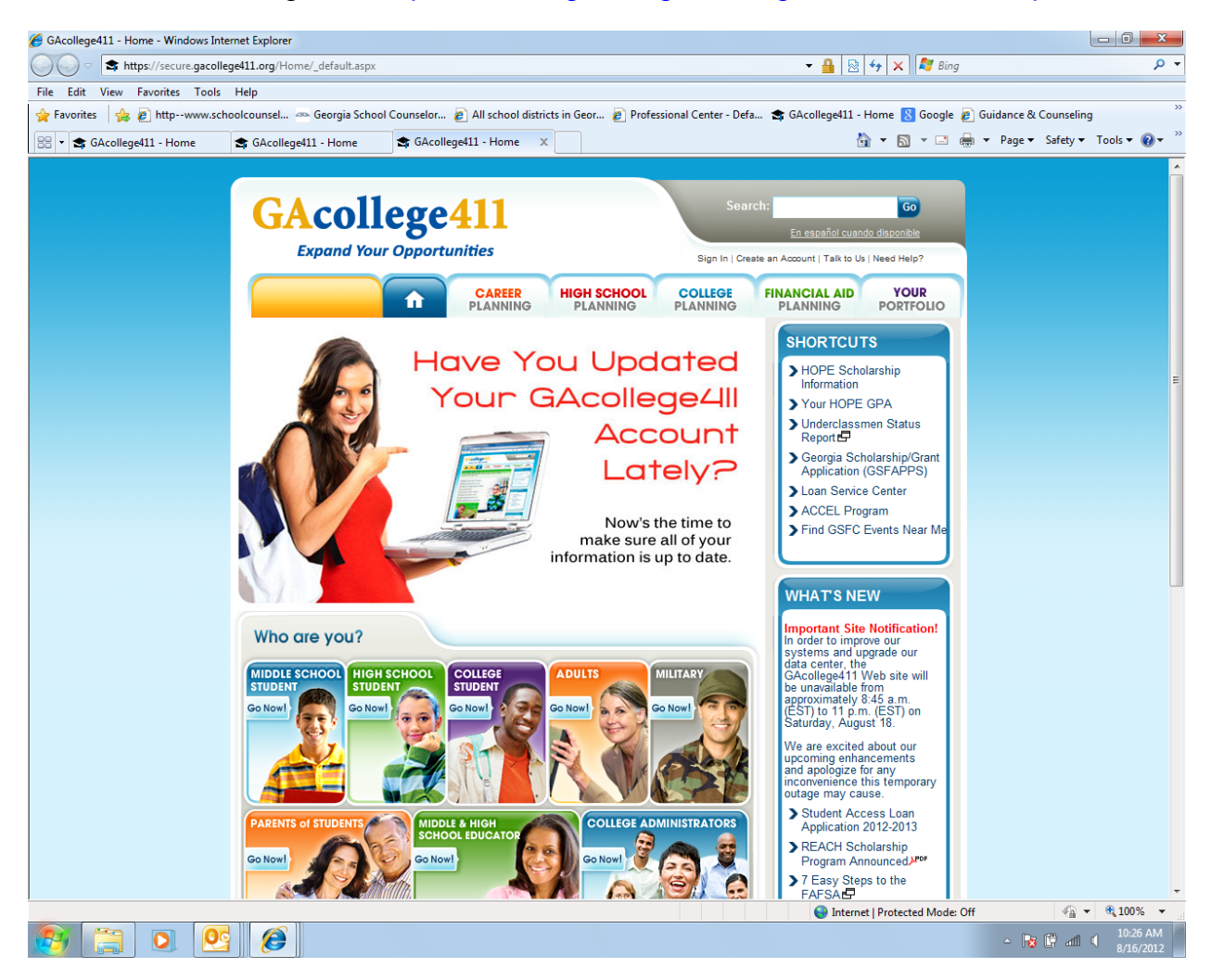

## Next, click "Sign In" (top right corner)

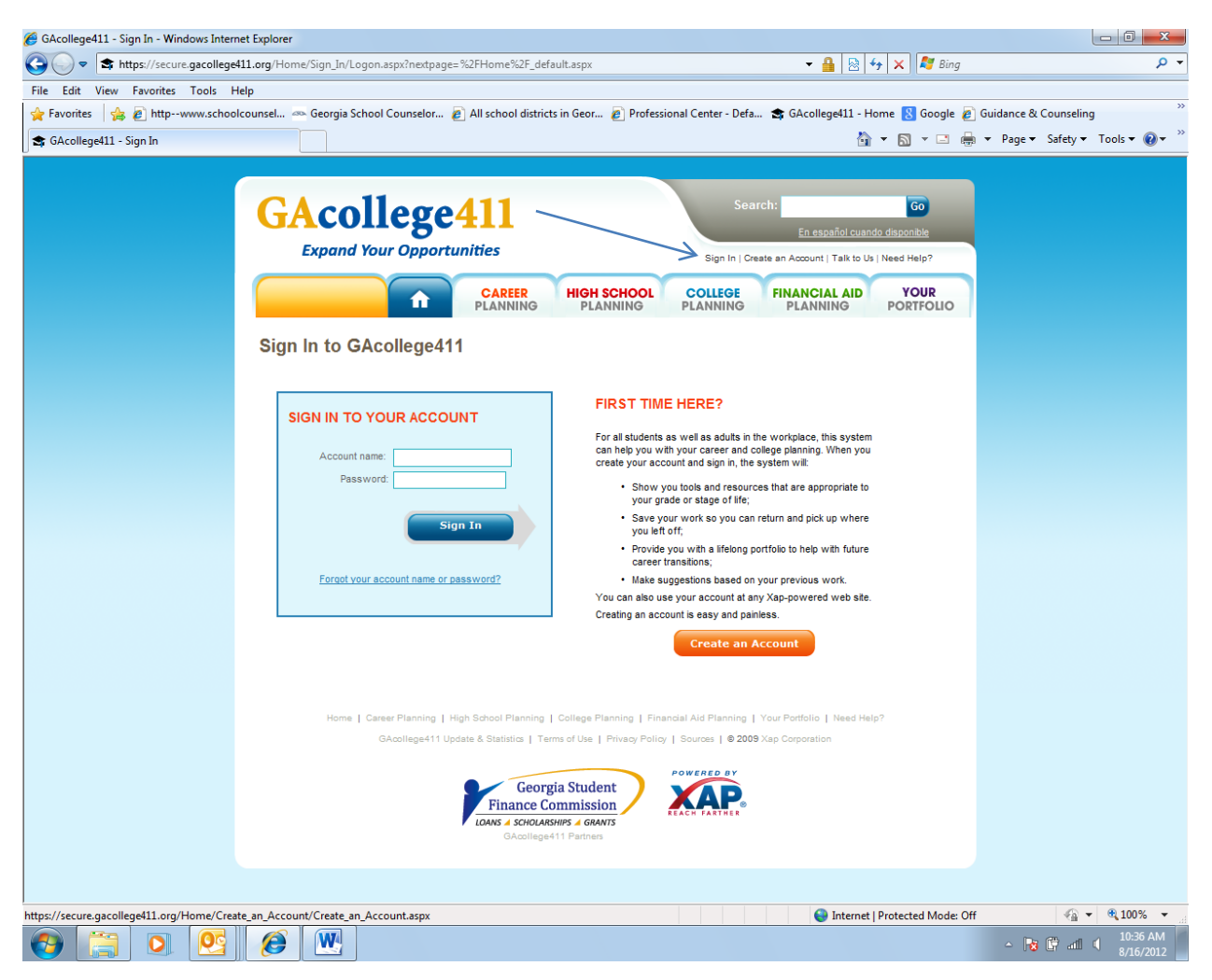

After entering your Account Name and Password, click "Sign In" in the blue highlighted box (If you are **not** able to access your account, please contact your Professional School Counselor for assistance).

## Next, select the "College Planning" tab

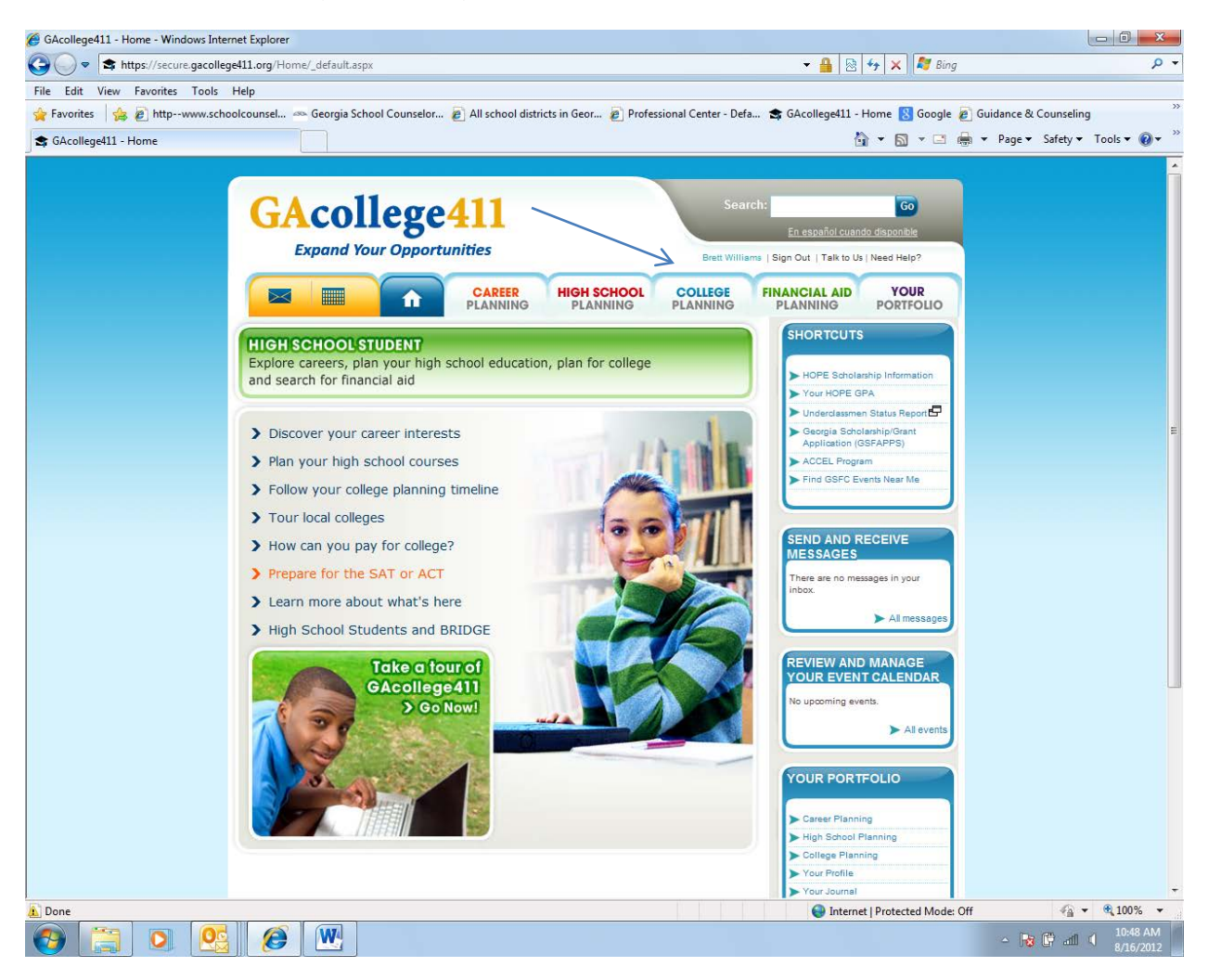

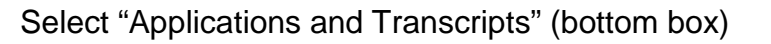

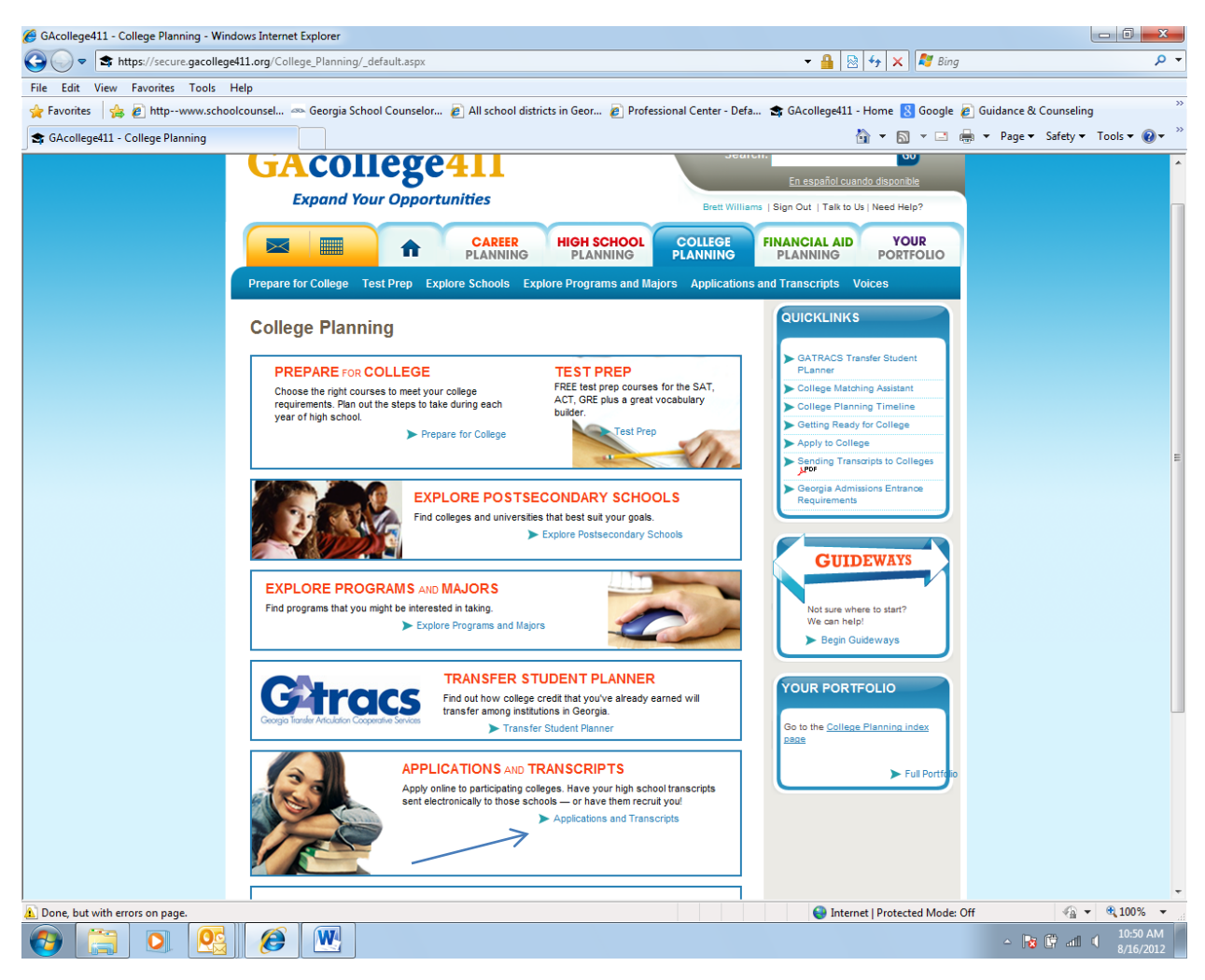

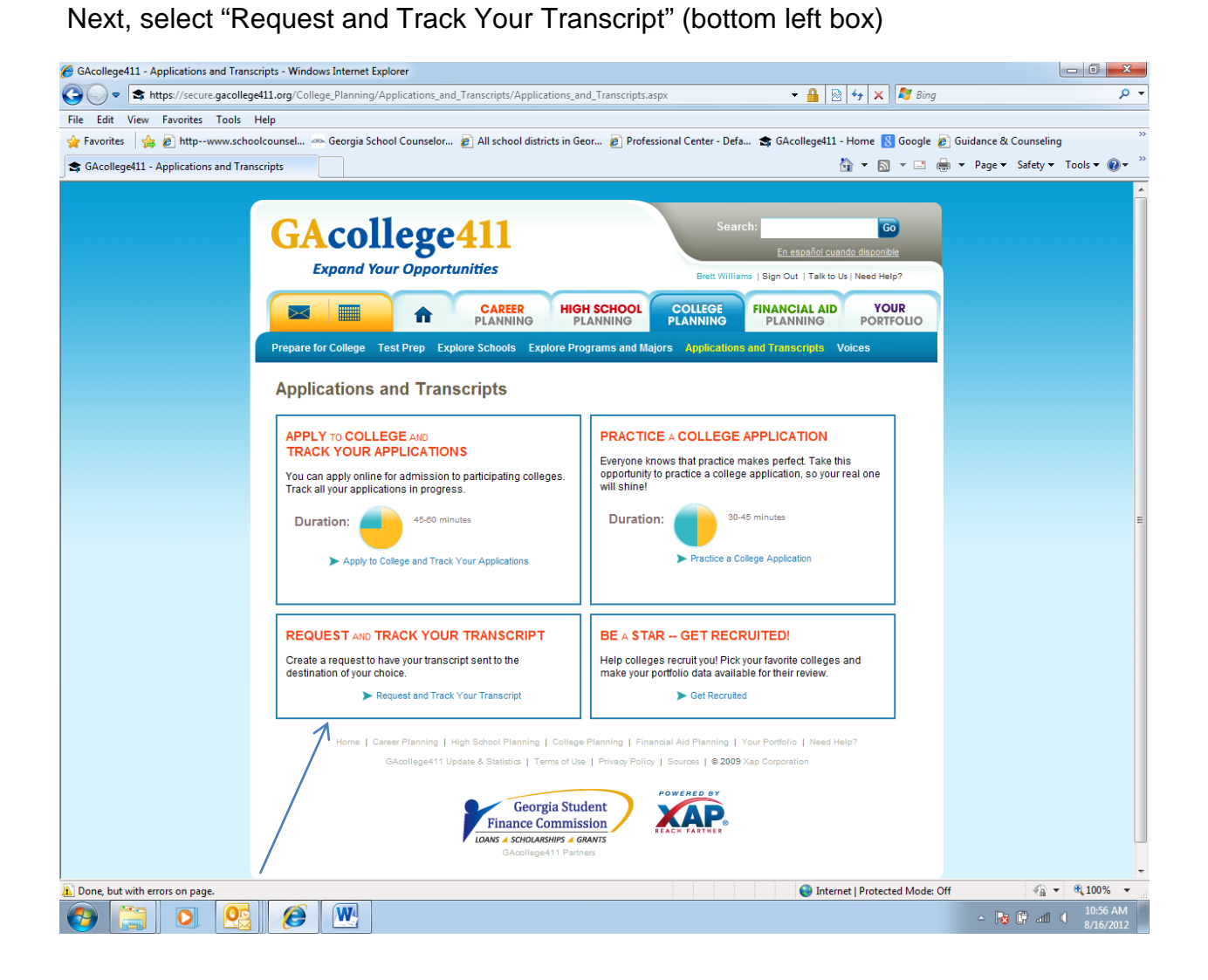

You must be associated with your high school to request transcripts (Please verify that your high school information is correct)

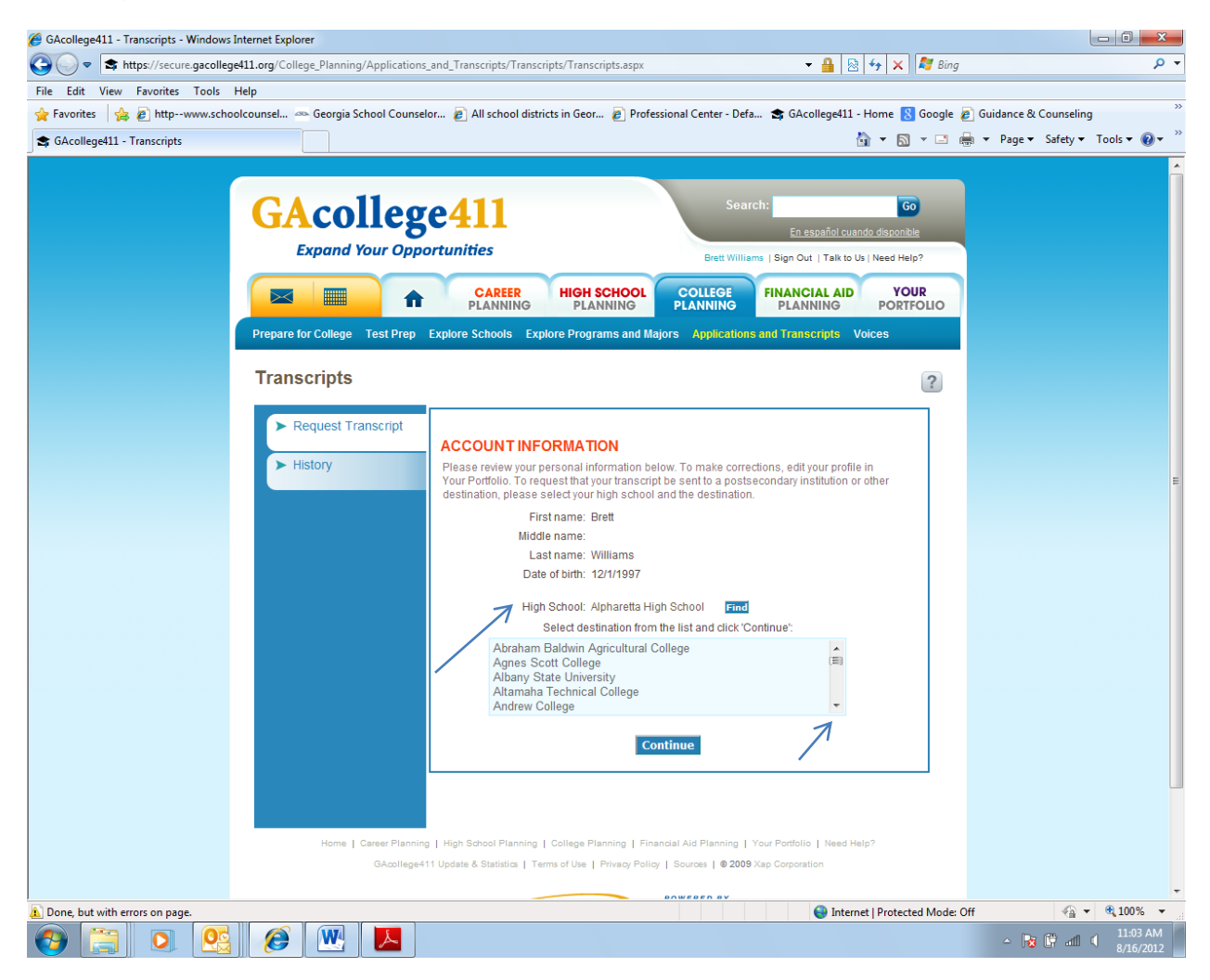

Next, select the transcript postsecondary destination by using the scroll down tool in the blue highlighted box.

Click "Continue"

Congratulations! Your transcript request has been submitted.

Click on the "Request Transcript" tab to request another transcript or click on the "History" tab to view the status of all your requests.

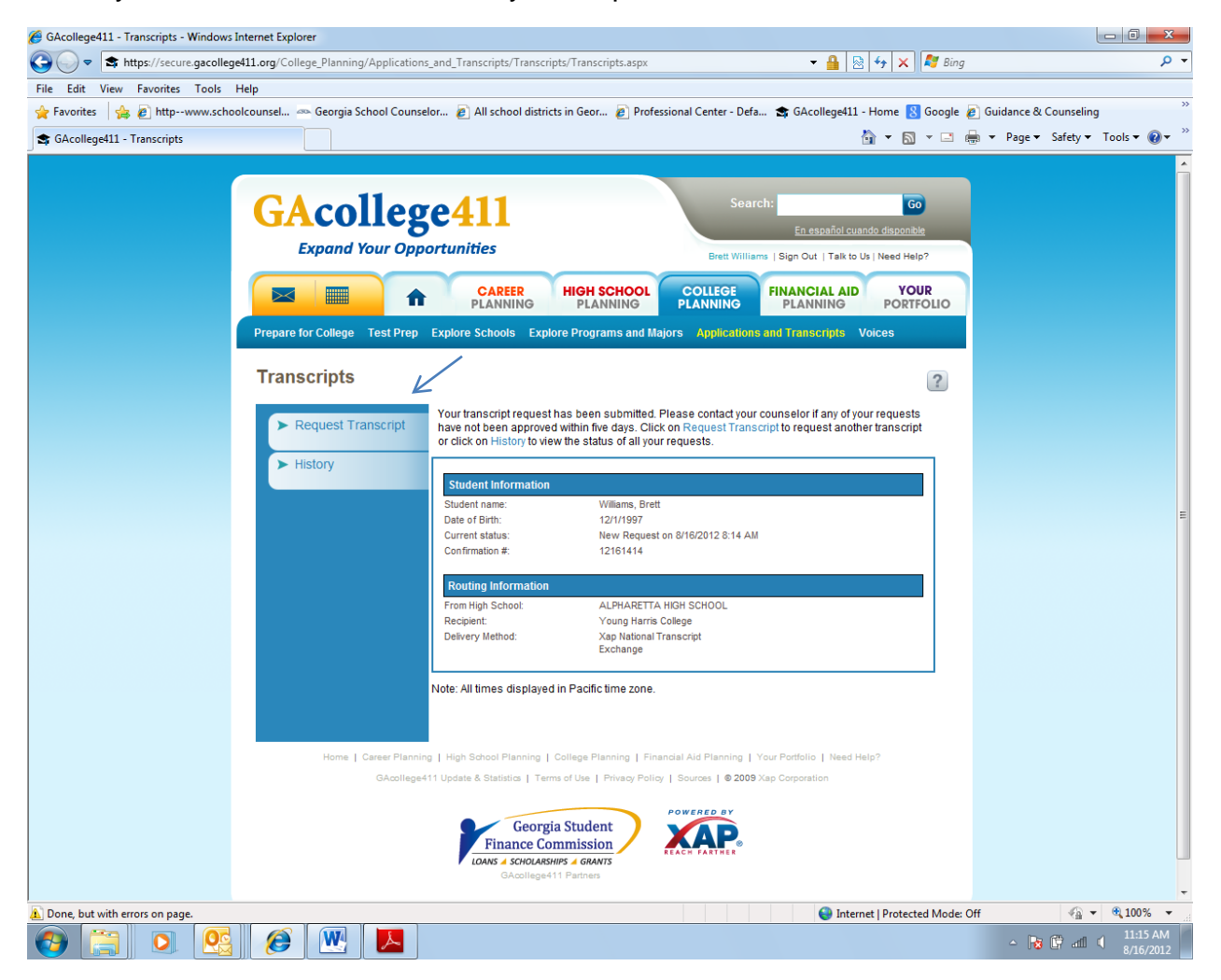